| Centres d'intérêt abordés | Informatique et programmation                                            |
|---------------------------|--------------------------------------------------------------------------|
| Objectifs pédagogiques    | Transmission de l'information, réseaux et<br>internet                    |
| Connaissance              | Architecture d'un réseau                                                 |
| Activités (1H30)          | Identifier les constituants d'un réseau local<br>simuler un réseau local |

| Ressources documentaires | Communication et réseaux               |
|--------------------------|----------------------------------------|
| Ressources matérielles   | Ordinateur avec logiciel Packet Tracer |

## 1. PRÉSENTATION

Ce TP de découverte des réseaux informatiques utilise le logiciel Packet Tracer. Ce logiciel permet de modéliser un réseau et de simuler son fonctionnement.

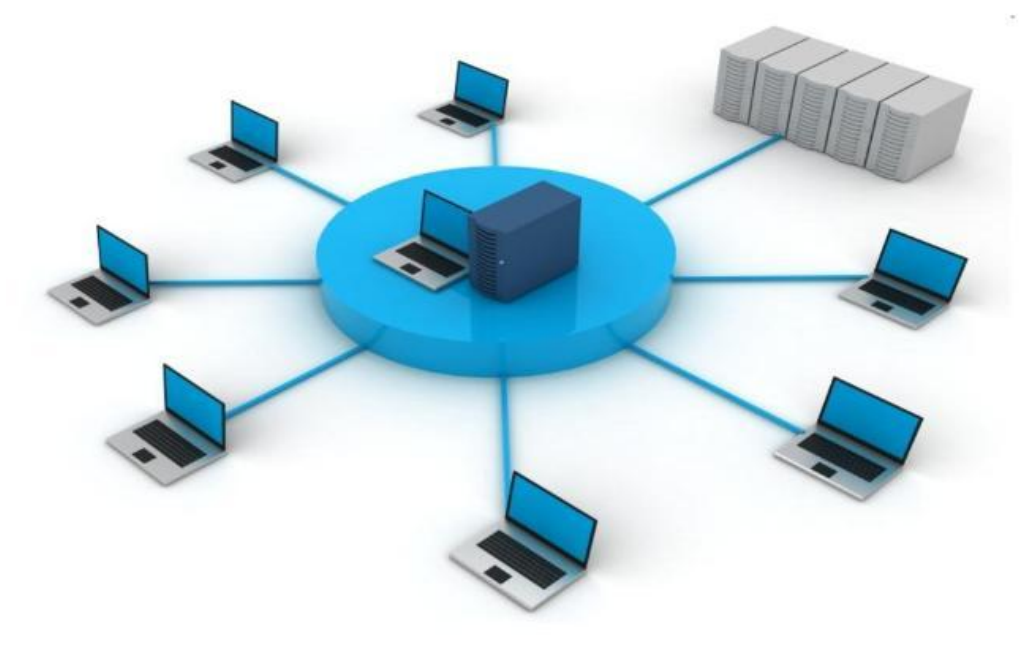

## 2. DÉMARRAGE DU LOGICIEL PACKET TRACER 5

A Lancer le logiciel PACKET TRACER, l'interface graphique ci-dessous apparaît :

#### 2.1. DESCRIPTION DE L'INTERFACE

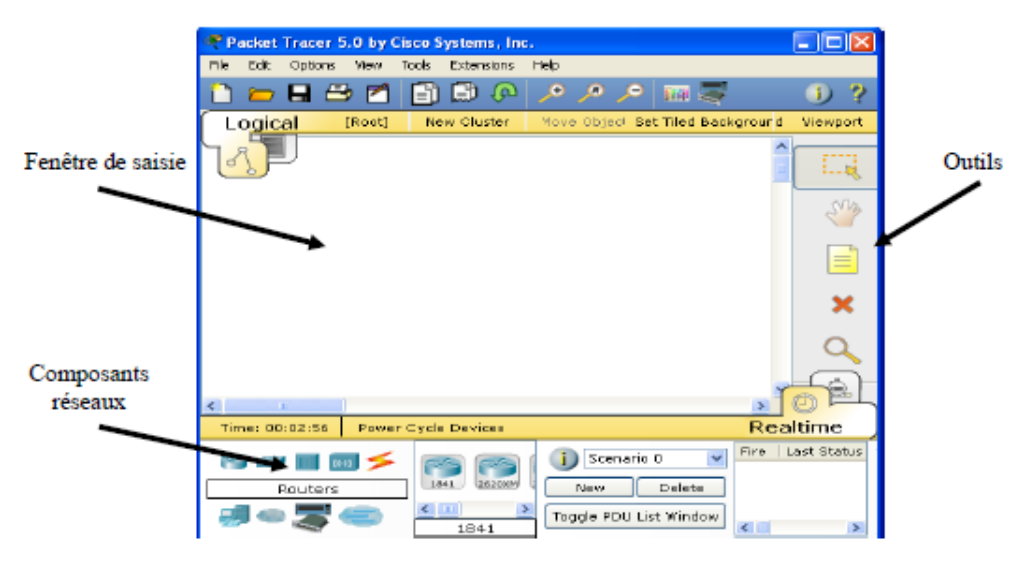

- Composants réseaux : liste des composants tels que les routeurs, les *switches*, les *Hub*, les connexions, les PC.
- Fenêtre de saisie : dans cette fenêtre, on place les composants du réseau à simuler.
- Outils : ce sont les outils de sélection, de déplacement, de suppression, etc ...

# 3. CÂBLAGE DE DEUX ORDINATEURS AVEC UNE LIAISON POINT À POINT

Vous allez placer deux ordinateurs dans la fenêtre de saisie et les relier par un câble Ethernet.

#### 3.1. PLACEMENT DES ORDINATEURS

 $^{\circ}$  Dans la fenêtre *Composants réseaux*, sélectionner l'icône *End Devices* (ordinateurs). Dans la fenêtre juste à droite, apparaissent les périphériques disponibles, sélectionner un PC générique (PC-PT) et cliquer ensuite dans la fenêtre de saisie pour placer un PC. Faîtes de même pour placer un deuxième PC :

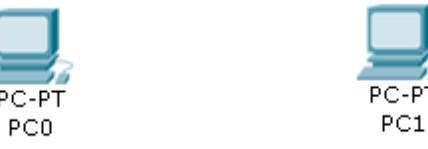

A Renommer les PC0 et PC1 par PC1 et PC2 respectivement.

#### 3.2. AFFECTATION D'UNE ADRESSE IP

Attribuer une adresse IP aux PC selon le tableau suivant :

| PC  | Adresse IP  |
|-----|-------------|
| PC1 | 192.168.0.1 |
| PC2 | 192.168.0.2 |

 Image: Sélectionner le PC1. Dans l'onglet Desktop, sélectionner le bouton IP Configuration. Entrer ensuite l'adresse IP Statique 192.168.0.1 et définir le masque sous-réseau (Subnet Mask : 255.255.255.0).

<sup>1</sup> Procéder de même pour PC2.

#### 3.3. VÉRIFICATION DE LA CONFIGURATION DES PC

Pour vérifier la configuration des deux PC, vous allez utiliser la commande *ipconfig*. C'est une commande de diagnostic qui affiche toutes les valeurs de configuration réseau en cours.

√ Sélectionner le PC1. Dans l'onglet *Desktop*, sélectionner le bouton *Command Prompt*. Taper la commande : PC>ipconfig /all

X Noter les informations obtenues pour PC1, puis recommencer pour PC2 :

|                  | PC1 |                  | PC2 |
|------------------|-----|------------------|-----|
| Physical Address |     | Physical Address |     |
| IP Address       |     | IP Address       |     |
| Subnet Mask      |     | Subnet Mask      |     |
| Default Gateway  |     | Default Gateway  |     |

#### 3.4. CÂBLAGE DES PC AVEC UN CÂBLE DROIT

Dans la fenêtre *Composants réseaux*, sélectionner l'icône *Connections*. Dans la fenêtre juste à droite, sélectionner l'icône du câble droit (*Copper Straight-Through*).

√<sup>†</sup> Cliquer sur PC1 et sélectionner le port *FastEthernet*, puis cliquer sur PC2 et sélectionner le port *FastEthernet*.

#### 3.5. VÉRIFICATION DE LA CONNEXION ENTRE LES DEUX PC

Pour vérifier la connexion entre les deux PC, vous allez utiliser la commande *ping*. Cette commande vérifie la connexion avec un ou plusieurs ordinateurs distants. La syntaxe de la commande est : *ping* adresse IP (où adresse IP est l'adresse de l'autre ordinateur).

#### 3.5.1. PING DEPUIS LE PC1 VERS LE PC2

& Écrire la ligne de commande complète que vous devez taper :

<sup>C</sup> Sélectionner le PC1. Dans l'onglet *Desktop*, sélectionner le bouton *Command Prompt* et exécuter cette commande.

℃ Sélectionner le PC1. Dans l'onglet *Desktop*, sélectionner le bouton *Command Prompt* et exécuter cette commande.

A Relever le résultat affiché :

Paquets : Envoyés = \_\_\_\_\_, Reçus = \_\_\_\_\_, Perdus = \_\_\_\_\_,

3.5.2. PING DEPUIS LE PC2 VERS LE PC1

Écrire la ligne de commande complète que vous devez taper :

A Sélectionner le PC2 et exécuter cette commande.

Relever le résultat affiché :

Paquets : Envoyés = \_\_\_\_\_, Reçus = \_\_\_\_\_, Perdus = \_\_\_\_\_,

#### 3.5.3. INTERPRÉTATION DES RÉSULTATS

& Expliquer le résultat obtenu. La connexion est-elle correcte ?

& Les PC étant correctement configurés, quel élément du réseau est la cause du problème ?

## 3.6. CÂBLAGE DES PC AVEC UN CÂBLE CROISÉ

Maintenant, vous allez remplacer le câble droit actuel par un câble croisé.

<sup>A</sup> Supprimer le câble actuel en sélectionnant l'outil supprimer (*Delete* : croix rouge) et cliquer ensuite sur le câble droit pour le supprimer.

Sélectionner l'icône *Connections* puis le câble croisé (*Copper Cross-Over*) et établir la connexion sur les ports *FastEthernet*.

#### 3.7. VÉRIFICATION DE LA CONNEXION ENTRE LES DEUX PC

#### 3.7.1. PING DEPUIS LE PC1 VERS LE PC2

<sup>(1)</sup> Sélectionner le PC1 et exécuter cette commande.

& Relever le résultat affiché :

Paquets : Envoyés = \_\_\_\_\_, Reçus = \_\_\_\_\_, Perdus = \_\_\_\_\_,

Z Quel type de câble faut-il utiliser entre deux ordinateurs reliés point à point ?

#### 3.8. PLAGE D'ADRESSAGE DES MACHINES DU RÉSEAU

On veut connaître toutes les adresses qu'il est possible de donner aux ordinateurs du réseau et savoir le nombre de machines que l'on pourra connecter entre elles.

 ${}^{\circ}$  Affecter successivement à PC1 les adresses données dans le tableau. Compléter le tableau en indiquant :

- si l'adresse est valide (avec le masque de réseau 255.255.255.0);
- si elle permet de communiquer avec le PC2 (par un *ping*).

| Adresse IP donnée<br>au PC1 | Adresse valide (oui / non) | Communication entre les<br>deux PC (oui / non) |
|-----------------------------|----------------------------|------------------------------------------------|
| 192.167.255.254             |                            |                                                |
| 192.167.255.255             |                            |                                                |
| 192.168.0.0                 |                            |                                                |
| 192.168.0.254               |                            |                                                |
| 192.168.0.255               |                            |                                                |
| 192.168.1.1                 |                            |                                                |

- Z Quelle est la plus petite adresse IP que pourra prendre PC1 ?
- Z Quelle est la plus grande adresse IP que pourra prendre PC1 ?

Combien de machines pourront être reliées au réseau (chaque machine connectée doit disposer d'une adresse unique) ?

#### FAIRE VÉRIFIER PAR LE PROFESSEUR

#### 4. CÂBLAGE DE PLUSIEURS ORDINATEURS À L'AIDE D'UN HUB (CONCENTRATEUR)

Dans la même fenêtre de saisie que précédemment, vous allez réaliser un réseau avec six ordinateurs PC3 à PC8 à l'aide d'un *Hub* conformément au schéma suivant :

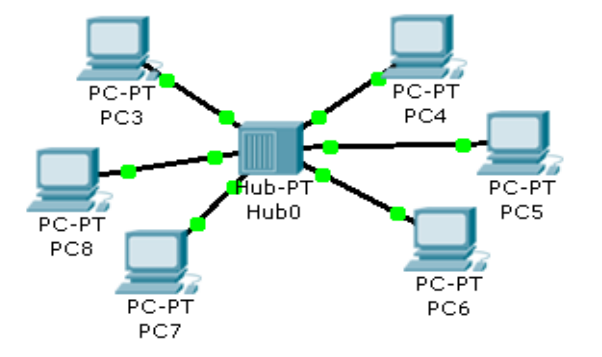

#### PC3 à PC8 : PC-PT Generic Hub : Hub-PT Generic

Ces ordinateurs ne sont pas reliés point à point mais selon une topologie dite étoile.

Ø Quel type de câble doit-on utiliser pour relier les PC au hub?

 $\mathcal{A}$  Placer les 6 ordinateurs et le *hub* dans la fenêtre de saisie et réaliser les connexions selon le tableau suivant :

|     | PC3    | PC4    | PC5    | PC6    | PC7    | PC8    |
|-----|--------|--------|--------|--------|--------|--------|
| Hub | Port 0 | Port 1 | Port 2 | Port 3 | Port 4 | Port 5 |

Affecter les adresses IP et le masque sous-réseau (255.255.255.0) selon le tableau suivant :

| PC  | Adresse IP  | PC  | Adresse IP  |
|-----|-------------|-----|-------------|
| PC3 | 192.168.0.3 | PC6 | 192.168.0.6 |
| PC4 | 192.168.0.4 | PC7 | 192.168.0.7 |
| PC5 | 192.168.0.5 | PC8 | 192.168.0.8 |

#### 4.1. VÉRIFICATION DE LA CONNEXION ENTRE LES PC

Vous allez vérifier la connexion entre PC3 et les autres PC (PC4 à PC8).

🔊 Donner les lignes de commande complètes que vous devez taper depuis le PC3 pour chaque PC :

| PC3 vers | Commande |
|----------|----------|
| PC4      |          |
| PC5      |          |
| PC6      |          |
| PC7      |          |
| PC8      |          |

H Exécuter ces commandes. Dépanner le réseau si les connexions sont incorrectes.

#### FAIRE VÉRIFIER PAR LE PROFESSEUR

#### 4.2. ÉCHANGE DE DONNÉES ENTRE 2 PC

Vous allez analyser le cheminement des données dans le réseau en envoyant un paquet de données *PDU* en mode simulation du PC3 vers le PC5. Le *PDU* ou Protocol Data Unit est un terme générique qui désigne les informations échangées au niveau des quatre premières couches du modèle OSI.

<sup>A</sup> Passer en Mode simulation en cliquant sur le bouton *Simulation mode* :

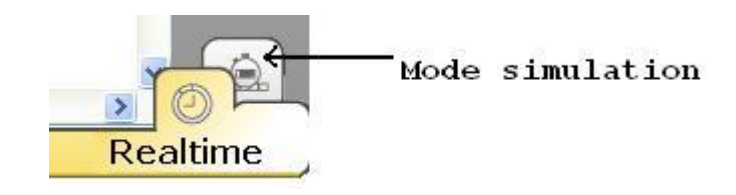

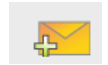

Cliquer sur le bouton *Add Simple PDU* situé dans la barre d'outils. Cliquer sur le PC3 qui sera la source du message *PDU* puis cliquer sur le PC5 qui sera le destinataire.

🖑 Lancer la simulation en cliquant sur Auto Capture / Play et observer où passent les données.

 $\swarrow$  Lorsqu'un ordinateur envoie des données *simple PDU* vers un autre ordinateur, par quel(s) port(s) du *Hub* passent ces données et quels sont les ordinateurs qui aperçoivent sur leur port réseau ces données ?

## 5. CÂBLAGE DE PLUSIEURS ORDINATEURS À L'AIDE D'UN SWITCH (COMMUTATEUR)

Toujours dans la même fenêtre de saisie que précédemment, vous allez réaliser un réseau avec quatre autres ordinateurs PC9 à PC12 à l'aide d'un *switch* semblable au schéma suivant :

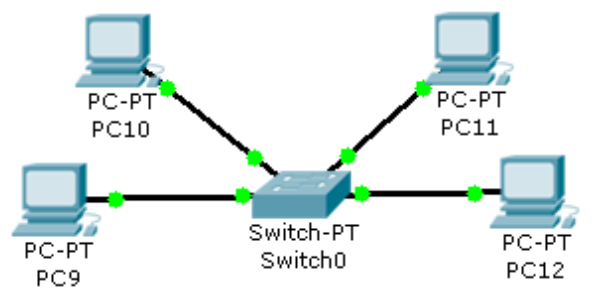

PC9 à PC12 : **PC-PT Generic** Switch : **Switch-PT Generic** 

Ø Quel type de câble doit-on utiliser pour relier les PC au switch ?

 $\mathcal{A}$  Placer les 4 ordinateurs et le *switch* dans la fenêtre de saisie et réaliser les connexions selon le tableau suivant :

|        | PC9              | PC10             | PC11             | PC12             |
|--------|------------------|------------------|------------------|------------------|
| Switch | FastEthernet 0/1 | FastEthernet 1/1 | FastEthernet 2/1 | FastEthernet 3/1 |

Affecter les adresses IP et le masque sous-réseau (255.255.255.0) selon le tableau suivant :

| PC   | Adresse IP   | PC   | Adresse IP   |
|------|--------------|------|--------------|
| PC9  | 192.168.0.9  | PC11 | 192.168.0.11 |
| PC10 | 192.168.0.10 | PC12 | 192.168.0.12 |

#### 5.1. VÉRIFICATION DE LA CONNEXION ENTRE LES PC

Vous allez vérifier la connexion entre PC9 et les autres PC (PC10 à PC12).

Z Donner les lignes de commande complètes que vous devez taper depuis le PC9 pour chaque PC :

| PC9 vers | Commande |
|----------|----------|
| PC10     |          |
| PC11     |          |
| PC12     |          |

A Exécuter ces commandes. Dépanner le réseau si les connexions sont incorrectes.

# 5.2. ÉCHANGE DE DONNÉES ENTRE 2 PC

Vous allez analyser le cheminement des données dans le réseau en envoyant un paquet de données *PDU* en mode simulation du PC9 vers le PC12.

 $\mathcal{A}$  Passer en Mode simulation en cliquant sur le bouton *Simulation mode* :

- A Envoyer un *PDU* du PC9 au PC12 en utilisant la procédure décrite à la question 4.2.
- A Lancer la simulation en cliquant sur Auto Capture / Play et observer où passent les données.

*C* Lorsqu'un ordinateur envoie des données *simple PDU* vers un autre ordinateur, par quel(s) port(s) du *switch* passent ces données et quels sont les ordinateurs qui aperçoivent sur leur port réseau ces données ?

# 6. SYNTHÈSE

\land Compléter le tableau

| Composant<br>réseau | Sur quel(s) port(s) les données sources sont présentes ? | Est ce un<br>avantage ou un<br>inconvénient ? | Conséquence sur<br>l'ensemble du réseau ? |
|---------------------|----------------------------------------------------------|-----------------------------------------------|-------------------------------------------|
| hub                 |                                                          |                                               |                                           |
| switch              |                                                          |                                               |                                           |

# 7. EXTENSION D'UN RÉSEAU

- Peut-on ajouter des PC au réseau en utilisant que des câbles ?\_\_\_\_\_\_
- Z Quels éléments doit-on ajouter pour étendre le réseau ?

& Proposer une solution pour ajouter 6 ordinateurs PC13 à PC18. Représenter la solution dans le cadre ci-dessous et nommer tous les éléments utilisés :

 $\swarrow$  Indiquer, dans le tableau ci-dessous, les adresses IP des PC, les noms des *switchs* et les ports utilisés.

| Ordinateurs (PC) |            |                    | Switchs |              |
|------------------|------------|--------------------|---------|--------------|
| Nom              | Adresse IP | Masque sous-réseau | Nom     | Port utilisé |
| PC9              |            | 255.255.255.0      |         |              |
| PC10             |            | 255.255.255.0      |         |              |
| PC11             |            | 255.255.255.0      |         |              |
| PC12             |            | 255.255.255.0      |         |              |
| PC13             |            | 255.255.255.0      |         |              |
| PC14             |            | 255.255.255.0      |         |              |
| PC15             |            | 255.255.255.0      |         |              |
| PC16             |            | 255.255.255.0      |         |              |
| PC17             |            | 255.255.255.0      |         |              |
| PC18             |            | 255.255.255.0      |         |              |

A Saisir votre réseau dans Packet Tracer et vérifier son bon fonctionnement.

FAIRE VÉRIFIER PAR LE PROFESSEUR